B&K 2245 Sonómetro con una aplicación **Primeros Pasos** 

### Después de medir

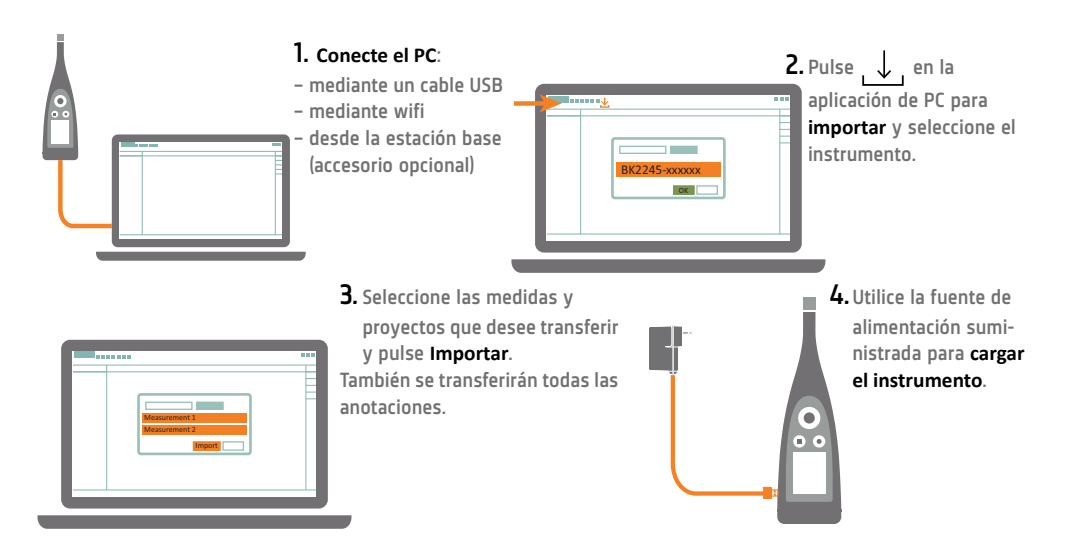

# Trabajo está "hecho"

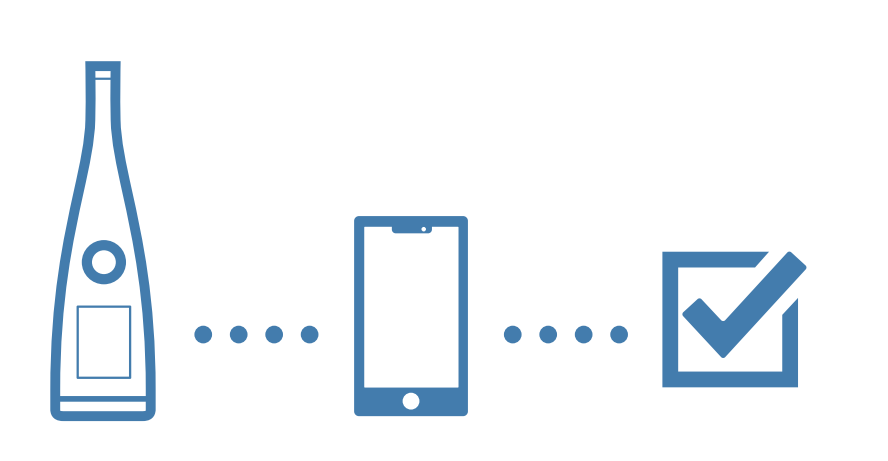

www.bksv.com/2245

BR 8075 - 14

Material necesario

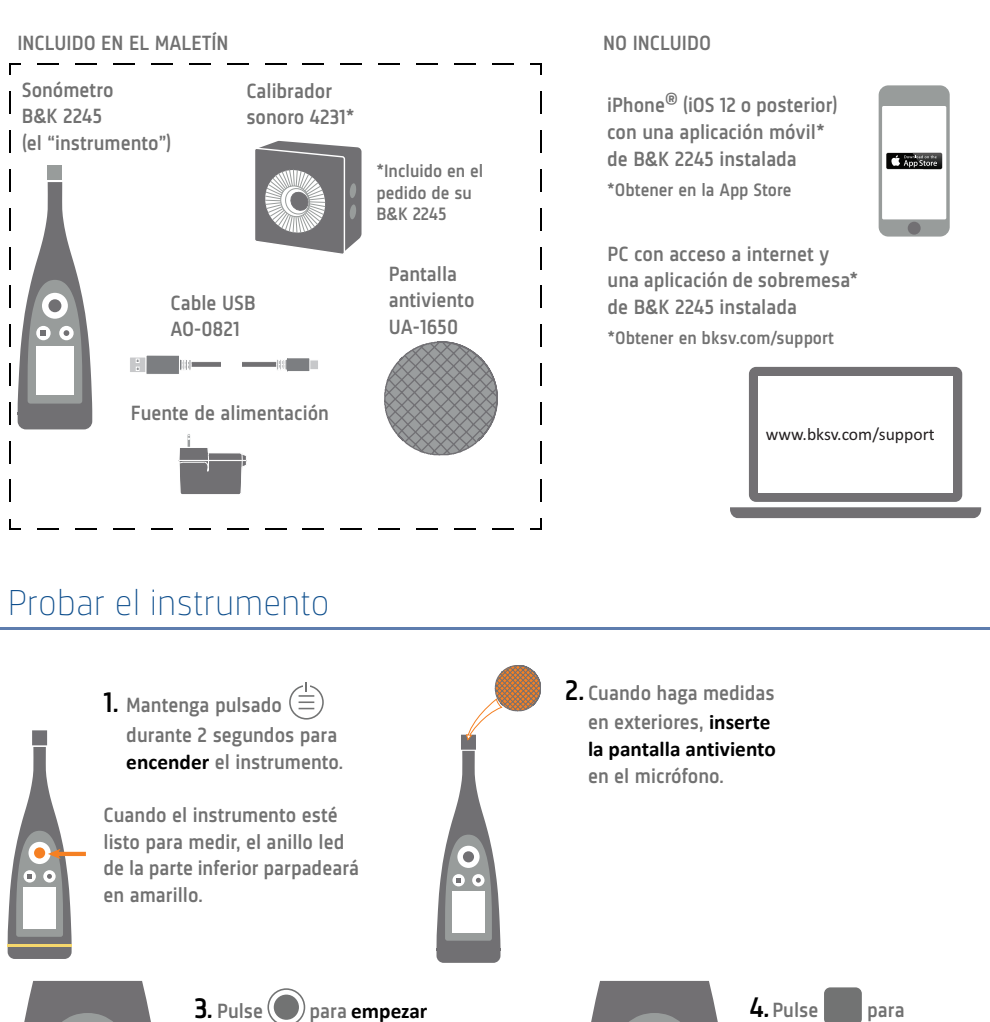

a medir (el anillo led se

iluminará en verde).

Pulse para pausar y reanudar la medida.

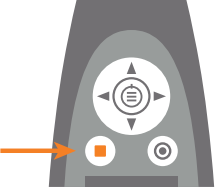

4. Pulse para detener la medida.

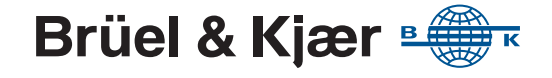

## Verificar la calibración

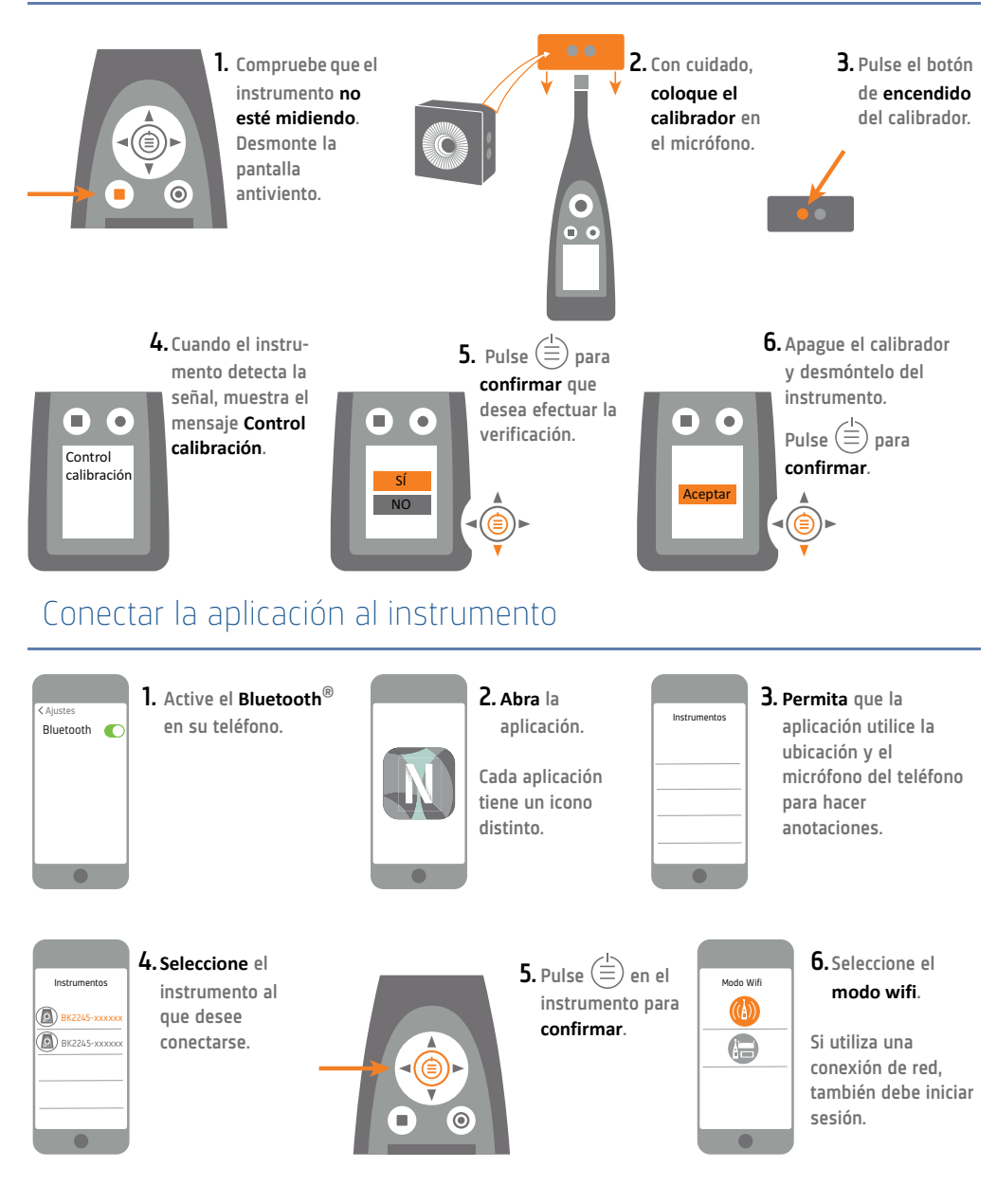

## Configurar el instrumento

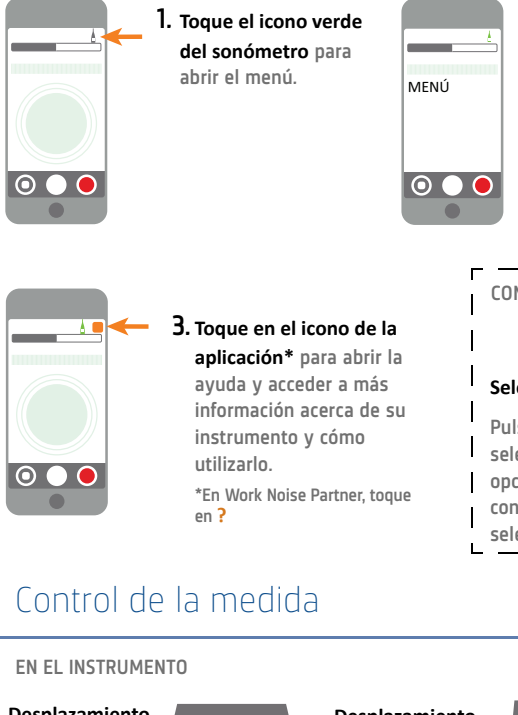

### 2. Seleccione en el menú:

- Aiustes de sistema: para efectuar los aiustes regionales, de gestión de energía v de redes
- Aiustes de pantalla: para efectuar los aiustes de pantalla y de representación
- Ajustes de medida: para efectuar los ajustes de control y de los parámetros de entrada y de medida

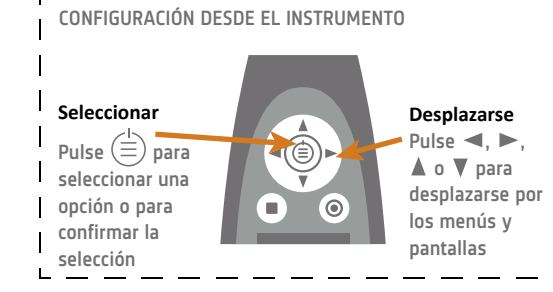

#### Desplazamiento Desplazamiento arriba/abajo izquierda/derecha Pulse 🛦 🔻 para Pulse desplazarse por para desplazarse (**(** las pantallas por los parámetros $( \bigcirc )$ Detener/ Inicio/Pausa Reiniciar Pulse para iniciar. Pulse para detener el Pulse de nuevo para instrumento. Pulse de hacer una pausa nuevo para reiniciarlo EN EL MÓVIL Detener/Reiniciar

Pase el dedo para detener la medida. Toque para reiniciar la medida

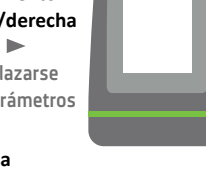

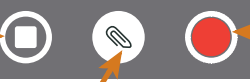

### Añadir anotación Toque para abrir el menú. Seleccione entre nota. vídeo. foto o voz

### Led de estado

- Verde (continuo): medición o calibración en curso
- Amarillo (intermitente lento): en espera
- Amarillo (intermitente rápido): en pausa
- Rojo (intermitente rápido): saturación instantánea
- Violeta (continuo): saturación asociada

### Inicio/Pausa

Toque para iniciar la medida. Pase el dedo para hacer una pausa

# www.bksv.com/2245